## <u>Ulusal atık taşıma formu alabilmek ve atık beyanın internet ortamında</u> yapılabilmesi için aşağıdaki adımları takip edilmelidir ;

- ☑ Web sayfasından online.cevre.gov.tr adresine girilerek Çevre Bilgi Sisteminin açılması,
- 🗹 Kayıt Başlangıç sayfasından Firma türü seçilerek kayıt işlemi başlatılır
- ☑ Firma bilgileri vergi numarasına girilerek "Vergi Numarasına Göre Kontrol Et" düğmesine tıklanır ve daha sonra "Bilgilerim Doğru" düğmesine seçilir.
- ☑ Çıkan ekrandaki "Kayıt Formu" eksiksiz doldurulur. (Kuruluş tarihi, SGK no, telefon, faks, e-posta, sorumlu kişinin adı-soyadı, tc kimlik no vb.)
- ☑ "Tesisim Yok. Firmamı Tesis Olarak Kaydet" düğmesine tıklanır.
- ☑ Daha sonra çıkan uygulamalar ekranında "atık beyan formu" kutucuğu tıklanarak kaydedilir.
- ☑ Sonraki aşamada ise ekranda çıkan Başvuru Formun çıktısı alınarak imzalı olarak il müdürlüğüne onay için teslim edilir.
- ☑ Onay işlemi tamamlandıktan sonra ulusal atık taşıma formunu bir dilekçe ile Müdürlüğümüzden alabilirsiniz.
- ☑ Kullanıcı adı ve şifreniz yazmış olduğunuz e-posta adresine onaylandıktan sonra otomatik gönderilir.